# 工事履行報告書の回覧手順

改定日 2016/06/01

## 工事履行報告書の発議から最終承認までの回覧手順

工事履行報告書の発議から承認までのフローになります。

#### <受注者> ※初月分の作成

#### 現場代理人・監理技術者

「発議管理画面」の右上に表示されている
 [文書の作成]から[工事履行報告書]を

クリックします。

② [工事履行報告書]の赤枠内の各内容を記入します。

| Note (1)         Note (1)                                                      | RAS          | No.                 |              |              | 新規作成交击                   |
|----------------------------------------------------------------------------------------------------|--------------|---------------------|--------------|--------------|--------------------------|
| IT B & FR F # 2 (1 / 1)       MEXA       MEXA                                                                                                    | <b>电波电片日</b> | 2005/06/04          |              |              | STER                     |
| 136         0.00000000000000000000000000000000000                                                                                                    |              |                     |              | 工事履行稽告書(1/1) | MEXE                     |
| X8         2010/00/10         2010/00/10         2010/00/10         2010/00/10         2010/00/10         2010/00/10         2010/00/10         2010/00/10         2010/00/10         2010/00/10         2010/00/10         2010/00/10         2010/00/10         2010/00/10         2010/00/10         2010/00/10         2010/00/10         2010/00/10         2010/00/10         2010/00/10         2010/00/10         2010/00/10         2010/00/10         2010/00/10         2010/00/10         2010/00/10         2010/00/10         2010/00/10         2010/00/10         2010/00/10         2010/00/10         2010/00/10         2010/00/10         2010/00/10         2010/00/10         2010/00/10         2010/00/10         2010/00/10         2010/00/10         2010/00/10         2010/00/10         2010/00/10         2010/00/10         2010/00/10         2010/00/10         2010/00/10         2010/00/10         2010/00/10         2010/00/10         2010/00/10         2010/00/10         2010/00/10         2010/00/10         2010/00/10         2010/00/10         2010/00/10         2010/00/10         2010/00/10         2010/00/10         2010/00/10         2010/00/10         2010/00/10         2010/00/10         2010/00/10         2010/00/10         2010/00/10         2010/00/10         2010/00/10         2010/00/10         2010/00/10         2010/00/10         2010/00/10 | IPA          | 1070421-889111      |              |              | CHERATER HITS            |
| BIT         DECOMPT #         AND         REFERENCE         REFERENCE<                       | 18           | 2015/04/01          | 2037/20030 📰 |              |                          |
|                                                                                                    | 1945         | 2013/06/04          | 6437         |              | ARRENA<br>NOR CONSTRUCTO |
| RE         REIN *         REIN *         SET         SET         SE                                                                                                    | M-1-261      |                     |              |              | IL/D SPECIERSUITER       |
|                                                                                                    | <b>AB</b>    | *274 *<br>() ALLUTO | 8818 %       | 6 <b>1</b>   | axse                     |
|                                                                                                    |              | ( )                 | 3            |              |                          |
|                                                                                                    |              | (f. )               | W            |              |                          |
| 1         1         1         1         1         1         1         1         1         1         1         1         1         1         1         1         1         1         1         1         1         1         1         1         1         1         1         1         1         1         1         1         1         1         1         1         1         1         1         1         1         1         1         1         1         1         1         1         1         1         1         1         1         1         1         1         1         1         1         1         1         1         1         1         1         1         1         1         1         1         1         1         1         1         1         1         1         1         1         1         1         1         1         1         1         1         1         1         1         1         1         1         1         1         1         1         1         1         1         1         1         1         1         1         1         1         1                                                                                                            |              | ( <b>0</b> )        | 38           |              |                          |
|                                                                                                    |              | (L                  |              |              | LANKA 2A 🗸               |
| 1 1 1<br>1 1<br>1 1<br>1 1                                                                                                    |              | (t)                 | 38           |              | 1                        |
|                                                                                                    |              | 9 <b>k</b>          | 2            |              |                          |
|                                                                                                    |              | 10                  | 0            |              |                          |
|                                                                                                    |              | 90                  | 1            |              |                          |

③ 添付ファイルがある場合は、[ファイルを選択して追加する]より添付します。

| 新規作成文書                |  |
|-----------------------|--|
| ふ付図書   ○ファイルを選択して追加する |  |

④ 記入作業が完了しましたら、[保存して回覧]で回覧します。

| 発議名   | 無題                      |              |            |                           |
|-------|-------------------------|--------------|------------|---------------------------|
| 議年月日  | 2015/06/04              |              |            |                           |
|       |                         |              |            |                           |
|       |                         |              |            | 工事履行報告書(1/1)              |
| 工事名   | 社内検証用_業務5               | ナイト          |            | 工 事 履 行 報 告 書 (1 / 1)     |
| 工事名工期 | 社内検証用_業務サ<br>2015/04/01 | ナイト<br>1000~ | 2015/10/30 | <br>工 事 履 行 報 告 書 (1 / 1) |

③ 受注者内で回覧後、担当技術者へ回覧します。

| 10.0       |                       |  |  |
|------------|-----------------------|--|--|
| 操作<br>● 承認 |                       |  |  |
| 主任監督       | 員 test01              |  |  |
| 担当技研       | i者 test03             |  |  |
| 現場代均監理技術   | 人 test04<br>i者 test05 |  |  |
| 通常         | ~                     |  |  |
| ◎ 決定       |                       |  |  |

#### <発注者>

担当技術者

① 回覧されてきた工事履行報告書を開き、内容を確認し[保存して回覧]を押します。

| 発識名     | 6月度 工事履行    | 報告書          |      |           |              | 新規作成文書                                                                                                    |   |
|---------|-------------|--------------|------|-----------|--------------|----------------------------------------------------------------------------------------------------|---|
| 発讀年月日   | 2015/06/04  | 8            |      |           |              | -                                                                                                    |   |
|         |             |              |      |           |              | ◎ファイルを選択して追加する                                                                                                    |   |
|         |             |              |      |           | 工事履行報告書(1/1) | 親連文書                                                                                                    |   |
| 工事名     | 0018        |              |      |           |              | 発議済みの文書を参照設定します                                                                                                    |   |
| IN      | 2015/04/01  | 2            | 2015 | 5/10/30 🔠 |              | in the second second se |   |
| 日付      | 2015/06/04  | 团            | 6月分  | *         |              | 内部参考資料<br>発注者のみ参照できる資料です                                                                                                    |   |
| 明細ページ追加 | 0           |              |      |           | (1 /         | 1) コアイルを選択して追加する                                                                                                    |   |
| 月別      | 予定行<br>()内は | 程 %<br>工程変更得 |      | 実施工程 %    | 福考           | 4480                                                                                                    |   |
| 15年04月  | 0.79        | (            | )    | 0.79      |              |                                                                                                    | 1 |
| 15年05月  | 5.21        | (            | )    | 5.21      |              |                                                                                                    |   |
| 15年05月  | 7.3         | (            | )    | 7.3       |              |                                                                                                    | 3 |
| 15年07月  | 11.2        | (            | )    | 11.2      |              | 公開範囲 全員 🗸                                                                                                    | Q |
| 15年08月  | 18.4        | (            | )    | 18.4      |              |                                                                                                    |   |
| 15年09月  | 100         | (            | )    | 100       |              |                                                                                                    |   |
| 15年10月  | 3.2         | (            | )    | 3.2       |              |                                                                                                    |   |
|         |             |              |      |           |              |                                                                                                    |   |

② 監督員を選択し承認で回覧します。

| 発譲を保   | 存して回     | 覧      |         |
|--------|----------|--------|---------|
| 発議を保存  | し各操作を    | 実行します  |         |
| メキャンも  | コル       |        |         |
| 操作     |          |        |         |
| ● 承認   | ○ 差戻し    | ○ 最終承請 | 27 〇 不要 |
| 主任監督師  | test01   |        |         |
| 監督員 te | st02     |        |         |
| 担当技術者  | E testus |        |         |
| 現場代理   | test04   |        |         |
| 監埋技術者  | § test05 |        |         |
| 通常     | $\sim$   |        |         |
| 《注定    |          |        |         |
| € IKE  |          |        |         |

# 監督員

③ 回覧されてきた工事履行報告書を開き、内容を確認し[保存して回覧]を押します。

| 発讀名      | 6月度 工事履行報告 | <b>a</b>   |                |              | 新規作成文書                          |
|----------|------------|------------|----------------|--------------|---------------------------------|
| 発還年月日    | 2015/06/04 | 1          |                |              | Martin B                        |
|          |            |            |                |              | ロファイルを選択して追加する                  |
|          |            |            |                | 工事履行報告書(1/1) | M建文書                            |
| 工事名      | 001#       |            |                |              | 発送済みの文書を参修設定します<br>一発議済み文書を選択する |
| IN       | 2015/04/01 | ~ 20       | 15/10/30 🔳     |              |                                 |
| 日付       | 2015/06/04 | 6.F        | * 19           |              | 内部を考資料<br>発注者のみ参照できる資料です        |
| る明和ページ追加 | 平市行程       | 96         | 10000000000000 | (1 / 1)      |                                 |
| 月別       | () () ()   | <b>密史後</b> | 実施工程 %         | 備考           | コメント                            |
| 015年04月  | 0,79 (     | )          | 0,79           |              |                                 |
| 015年05月  | 5.21 (     | )          | 5.21           |              |                                 |
| 015年06月  | 7.3 (      | )          | 7.3            |              |                                 |
| 015年07月  | 11.2 (     | )          | 11.2           |              | 公開範囲 全員 💟 🤇                     |
| 015年08月  | 18.4 (     | )          | 18.4           |              |                                 |
| 015年09月  | 100 (      | )          | 100            |              |                                 |
| 015年10月  | 3.2 (      | )          | 3.2            |              |                                 |
|          | (          | )          |                |              |                                 |
|          | 1          | 3          |                |              |                                 |

④ 主任監督員を選択し承認で回覧します。

| 光誠では               | <b>禄存して</b> 回   | ]覧     |         |
|--------------------|-----------------|--------|---------|
| 発議を保存              | 「し各操作を          | 実行します  |         |
| ×キャン               | セル              |        |         |
| 操作<br>● 承認         | ○ 差戻し           | ○ 最終承認 | 〇 不要文書^ |
| 主任監督               | 員 test05        |        |         |
| 通常<br>✓ 監督<br>② 決定 | ▼<br>€ test04 と | して押印する |         |
| - 10 10 L          |                 |        |         |
|                    |                 |        |         |

## 主任監督員

⑤ 回覧されてきた工事履行報告書を開き、内容を確認し[保存して回覧]押します。

| 発讀名      | 6月度 工事業行業      | 告書           |      |           |                 | 新規作成文書                                                                   |
|----------|----------------|--------------|------|-----------|-----------------|--------------------------------------------------------------------------|
| 発這年月日    | 2015/06/04     | 2            |      |           |                 | 委付業書                                                                     |
|          |                |              |      |           | 工事履行報告書 (1 / 1) | <ul> <li>ファイルを選択して追加する</li> <li>関連支書</li> <li>発送済みの文書を参照設定します</li> </ul> |
| 工事名      | 0018           |              |      |           |                 | 発議済み文書を選択する                                                              |
| IN       | 2015/04/01     | ~            | 2015 | 5/10/30 🔣 |                 |                                                                          |
| 日付       | 2015/06/04     | 12           | 6月分  | *         |                 | 内部参考資料<br>発注者のみ参照できる資料です                                                 |
| 同期組ページ追加 | 1              |              |      |           | (1 / 1)         | はファイルを選択して追加する                                                           |
| 月別       | 予定行程<br>( )内は3 | 1 %<br>[模変更# |      | 実施工程 %    | 编句              | 4426                                                                     |
| 015年04月  | 0.79           | 0            | )    | 0.79      |                 |                                                                          |
| 015年05月  | 5.21           | (            | )    | 5.21      |                 |                                                                          |
| 015年06月  | 7.3            | ¢            | )    | 7.3       |                 |                                                                          |
| 015年07月  | 11.2           | (            | )    | 11.2      |                 | 公開範囲 全員 🔍 🖓                                                              |
| 015年08月  | 18.4           | ¢            | )    | 18.4      |                 |                                                                          |
| 015年09月  | 100            | ť            | )    | 100       |                 |                                                                          |
| 015年10月  | 3.2            | ţ.           | )    | 3.2       |                 |                                                                          |
|          |                | ſ            | 1    |           |                 |                                                                          |
|          |                | r.           | 5    |           |                 |                                                                          |

主任監督員は、[最終承認]を選択し決定する事 により承認済みフォルダへと文書が移動

| 発議を保存            | Fし各操作を | 実行します                    |         |
|------------------|--------|--------------------------|---------|
| <b>メ</b> キャン     | セル     |                          |         |
| 操作<br>○承認<br>◎決定 | ○ 差戻し  | <ul> <li>最終承認</li> </ul> | ○ 不要文書へ |
|                  |        |                          |         |
|                  |        |                          |         |

## <受注者> ※次月分以降の作成

次月度以降の工事履行報告書を作成する場合は、前月分までの内容を引き継ぐことが出来ます。 ① 共有フォルダ内の、履行報告のフォルダを選択します。

| →ユーザーフォルダ (4) →通主任監督員 test01 (0)                            | ◎文書の移動 | ◎文書の移動 育ユーザーフォルダに戻す |           |         |            |         |       |
|-------------------------------------------------------------|--------|---------------------|-----------|---------|------------|---------|-------|
|                                                             | □ 続作   |                     | 発議名       | 発谎種類    | 発識日        | 作成者     | フロー完了 |
|                                                             |        | 0月/2 工物部行的          | <b>古爾</b> | 工學應行報告書 | 2015/06/03 | 管理有ユーザー |       |
| 三並べ替え                                                       |        |                     |           |         |            |         |       |
| - → 06確認・立会(確認)(1)<br>→ → 06確認・立会(立会)(0)<br>マ → → 04安全管理(0) | ^      |                     |           |         |            |         |       |
| → 1992王明瑜(0)<br>→ 1992王明瑜(0)<br>→ 01爾行報告(1)<br>→ 1992世紀(0)  |        |                     |           |         |            |         |       |
| ● 01出来形管理資料 (0)<br>● 02該運計算書 (0)<br>マー● 07品質管理 (0)          | 1      |                     |           |         |            |         |       |
| 01品質管理資料(0)<br>02品質証明資料(0)                                  | ~      |                     |           |         |            |         |       |

② 前月分の工事履行報告書の発議名横の[ ) ]再利用するボタンをクリックします。

| →ユーザーフォルダ (4)                         | 👒 文書の移動 🧧 ユーザーフォルダに戻す 🛛 🗸 🖌 🖌 🖌 🖌 |            |         |            |         |        |  |  |
|---------------------------------------|-----------------------------------|------------|---------|------------|---------|--------|--|--|
|                                       |                                   |            |         |            |         |        |  |  |
| 現場代理人 test04 (2)                      | 日 操作                              | 発識名        | 発議種類    | 発議日        | 作成者     | フロー完了日 |  |  |
| ————————————————————————————————————— | 🗖 😦 🔊 🚔 🗗                         | 1度 工事履行報告審 | 工事履行報告書 | 2015/06/03 | 管理者ユーザー |        |  |  |
| 三並べ替え                                 |                                   |            |         |            |         |        |  |  |
|                                       | ^                                 |            |         |            |         |        |  |  |
|                                       |                                   |            |         |            |         |        |  |  |

③ 過去に入力した内容を引き継いだ状態で、新規作成文書として発議文書を作成することができます。

| 発還名          | 6月度 工事履行執                  | 新規作成文書             |        |           |         |                          |  |  |
|--------------|----------------------------|--------------------|--------|-----------|---------|--------------------------|--|--|
| 発讀年月日        | <b>英派年月日</b> 2015/05/04 🛃  |                    |        |           |         |                          |  |  |
| 工事履行報告書(1/1) |                            |                    |        |           |         | Nitza                    |  |  |
| 工事名          | 0018                       | 発電消み文書を選択する        |        |           |         |                          |  |  |
| 工吧           | 2015/04/01                 | ~                  | 2015   | 5/10/30 🔠 |         |                          |  |  |
| 日付           | 2015/06/04                 | 2015/06/04 🛃 6月分 💌 |        | *         |         | 内部参考資料<br>発注者のみ参照できる資料です |  |  |
| 明細ページ追加      | 0                          |                    |        |           | (1 / 1) | コファイルを選択して追加する           |  |  |
| 月別           | 予定行程 %<br>()内は工程変更後 実施工程 % |                    | 実施工程 % | 福之        | 1424    |                          |  |  |
| 015年04月      | 0.79                       | ¢.                 | )      | 0.79      |         |                          |  |  |
| 015年05月      | 5.21                       | (                  | )      | 5.21      |         |                          |  |  |
| 015年06月      | 7.3                        | (                  | )      | 7.3       |         |                          |  |  |
| 015年07月      | 11.2                       | (                  | )      | 11.2      |         | 公開範囲 全員 🔽 🖓              |  |  |
| 015年08月      | 18.4                       | (                  | )      | 18.4      |         |                          |  |  |
| 015年09月      | 100                        | (                  | )      | 100       |         |                          |  |  |
| 015年10月      | 3.2                        | t                  | )      | 3.2       |         |                          |  |  |
|              |                            | (                  | )      |           |         |                          |  |  |
|              |                            | (                  | )      |           |         |                          |  |  |

④ 今月分の内容を記入し、[保存して回覧]を押します。回覧作業は、初月分と同じ操作手順です。